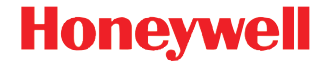

# Dolphin<sup>™</sup> 99EX/99GX

c Windows<sup>®</sup> Embedded Handheld 6.5

# Краткое руководство пользователя

99EX-RU-QS Rev C 1/16

#### Отказ от обязательств

Корпорация Honeywell International Inc. (далее – «HII») сохраняет за собой право на внесение изменений в спецификации и другие сведения, содержащиеся в настоящем документе, без предварительного уведомления. Для определения наличия изменений читатель должен в любых случаях обращаться в HII. Информация, приведенная в данной публикации, не представляет каких-либо обязательств со стороны HII.

HII не несет ответственности за технические или издательские ошибки или пропуски в данной публикации, а также за случайный или последующий ущерб, возникший в результате состава, характеристик или использования этого материала.

Данный документ содержит информацию, являющуюся частной собственностью и защищенную законодательством об охране авторских прав. Все права защищены. Полное или частичное копирование данного документа, его воспроизведение в любой форме или перевод на другие языки без предварительного письменного разрешения корпорации HII запрещены.

Веб-сайт: www.honeywellaidc.com

#### Торговые марки

Microsoft, Windows, Windows Mobile, Windows Embedded Handheld, Windows 7, Windows Vista, Windows XP, Windows Mobile Device Center, ActiveSync и логотип Windows являются либо зарегистрированными торговыми марками, либо регистрированными торговыми марками корпорации Microsoft в США и/или других стран.

TORX является торговой маркой или зарегистрированной торговой маркой компании Textron Inc.

Другие названия продукции, упоминаемые в этом руководстве, могут быть торговыми марками или зарегистрированными торговыми марками соответствующих компаний и являются собственностью соответствующих владельцев.

Соругідht ©2011-2016 Honeywell International Inc. Все права защищены.

Настоящая документация предназначена для следующих моделей Dolphin: 99EXL0, 99EXLW, 99EXLG, 99GXL0, 99GXLG, 99EXBF и 99EXLF.

### Перед началом эксплуатации

Убедитесь в том, что в комплект поставки входят:

- Мобильный компьютер Dolphin (терминал)
- Основной аккумулятор
- документация по продукту

Примечание: В случае заказа дополнительных принадлежностей для терминалов убедитесь в том, что они также входят в комплект поставки.

Оригинальную упаковку терминала Dolphin следует сохранить на случай его возврата для обслуживания.

# Модели 99EX/99GX

В терминалах моделей Dolphin 99EX и 99GX используются аккумуляторы стандартной модели 99EX-BTSC (литий-полимерные, 3,7 В, 11,3 Вт/ч) и аккумуляторы 99EX-BTEC повышенной емкости (литийионные, 3,7 В, 18,5 Вт/ч), изготовленные компанией Honeywell International Inc.

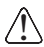

Терминалы моделей Dolphin 99EX и 99GX не предназначены для использования в зонах повышенной опасности.

#### Передняя и боковая панели

Примечание: Приобретенная вами модель Dolphin может отличаться от изображенных здесь; тем не менее, указанные функциональные возможности являются стандартными для всех моделей 99ЕХ/ 99GX, если не указано иное.

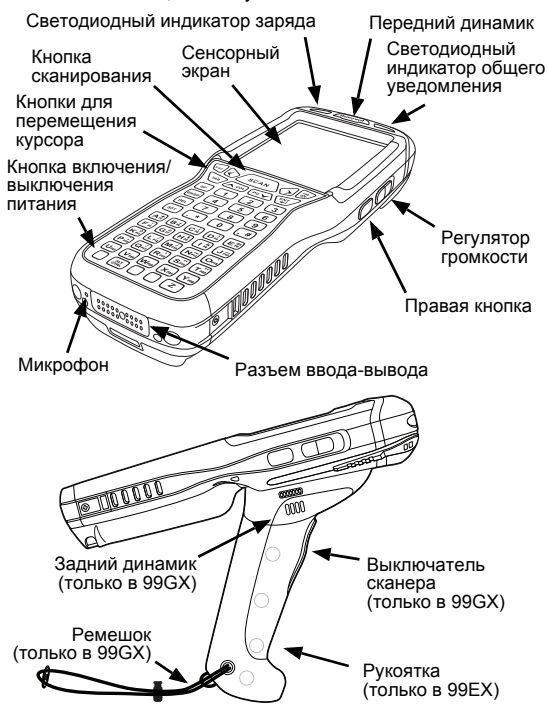

#### Задняя панель

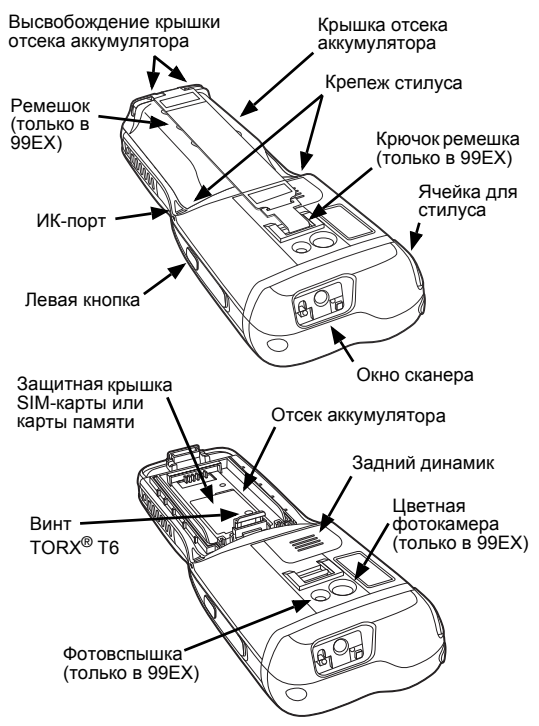

#### Доступные клавиатуры

Примечание: Функция фонарика ( () отсутствует во всех моделях 99GX.

#### Алфавитноцифровая клавиатура, 34 клавиши

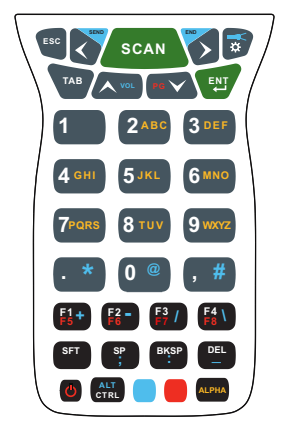

Цифровая клавиатура (калькулятора), 34 клавиши

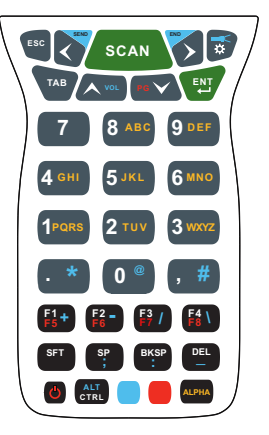

Алфавитноцифровая клавиатура, 43 клавиши

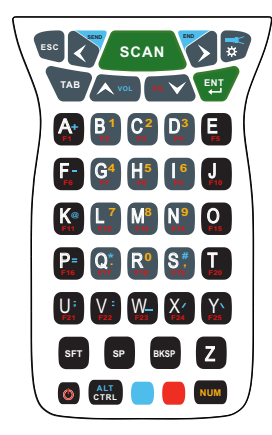

Полная алфавитноцифровая клавиатура, 55 клавиш

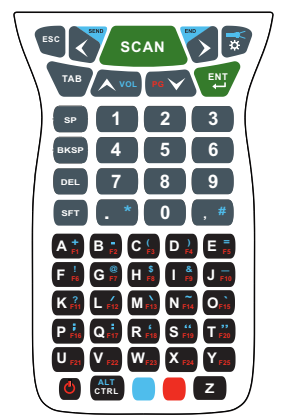

#### Установка основного аккумулятора

Аккумулятор для моделей 99EX/99GX поставляется в отдельной упаковке. Чтобы установить аккумулятор, выполните приведенные ниже действия. Сведения о том, как извлечь аккумулятор, см. стр. 7.

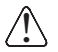

Перед установкой аккумулятора в терминал убедитесь, что все компоненты сухие. Соединение влажных компонентов может привести к повреждению, не подпадающему под действие гарантии.

- Высвободите крючок, крепящий ремешок к задней панели терминала (только в 99ЕХ).
- Снимите крышку отсека аккумулятора, подняв защелки вблизи основания крышки.
- 3. Вставьте аккумулятор в отсек.

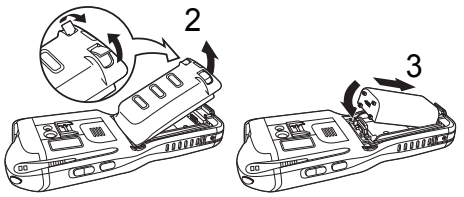

- Закройте крышку отсека аккумулятора. Надавите на крышку до щелчка. Запрещается включать устройство при открытой крышке отсека аккумулятора.
- 5. Установите ремешок на место (только в 99EX).
- Подключите терминал к зарядному устройству серии 99EX, чтобы зарядить основной аккумулятор.

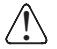

Рекомендуется использовать литий-полимерные или литий-ионные аккумуляторы Honeywell. Использование любых других аккумуляторов может привести к повреждению, не подпадающему под действие гарантии.

#### Извлечение основного аккумулятора

При извлечении аккумулятора из терминала следует перевести устройство в Режим ожидания (см. стр. 10) до снятия крышки отсека. После того как крышка отсека аккумулятора снята, **подождите не менее 3 секунд**, а затем извлеките основной аккумулятор. Этот процесс позволяет обеспечить надлежащее выключение устройства и сохранение его памяти во время замены аккумулятора.

#### Уведомление об ошибке аккумулятора

Если на терминале отображаются следующие индикаторы, установите новый аккумулятор Honeywell.

- отображается в строке заголовка вверху сенсорного экрана.
- Светодиодный индикатор общего уведомления мигает красным.
- Уведомление отображается в строке заголовка внизу сенсорного экрана.

# Эксплуатация и утилизация аккумуляторов

Ниже приведены общие правила по безопасной эксплуатации и утилизации аккумуляторов.

- Запрещается разбирать, вскрывать, разбивать, сгибать, деформировать, протыкать или резать аккумуляторы.
- Не изменять конструкцию, не вставлять в аккумулятор посторонние предметы, не погружать и не подвергать воздействию воды или других

жидкостей, беречь от огня, взрыва и не допускать попадания в другие опасные среды.

- Неправильная эксплуатация аккумулятора может привести к возгоранию, взрыву и прочим несчастным случаям.
- Рекомендуется использовать литий-полимерные или литий-ионные аккумуляторы Honeywell. Использование любых других аккумуляторов может представлять опасность здоровью и жизни пользователя.
- Аккумулятор должен использоваться только в системах, для которых он предназначен.
  Запрещается использование аккумулятора какимлибо иным образом, кроме предназначенных для этого терминалов Dolphin и периферийных устройств.
- Для зарядки аккумулятора следует использовать только зарядные устройства, соответствующие стандарту IEEE-Std-1725-2006. Использование несоответствующих аккумуляторов или зарядных устройств может привести к опасности воспламенения, взрыва, утечки электролита и т. д.
- Аккумулятор следует заменить только соответствующим стандарту IEEE-Std-1725-2006 аккумулятором. Использование несоответствующих аккумуляторов может представлять опасность воспламенения, взрыва, утечки электролита и т. д.
- Поврежденный аккумулятор подлежит немедленной замене. Использование поврежденного аккумулятора представляет опасность для терминала Dolphin.
- Запрещается выбрасывать использованный аккумулятор вместе с бытовыми отходами.
  Утилизация использованных аккумуляторов должна

производиться в соответствии с местными нормативами.

- Запрещается закорачивать аккумулятор и бросать его в огонь, это может привести к взрыву и серьезной травме. Не допускать соприкосновения металлических предметов с контактами аккумулятора.
- При обнаружении физических повреждений аккумулятора Honeywell его следует отправить на проверку в Honeywell International Inc. или авторизованный сервисный центр. См. раздел «Поддержка» на стр. 26.
- Не допускать падения терминала или аккумулятора. После падения терминала или аккумулятора (особенно на твердую поверхность), при котором возможно их повреждение, следует отправить их на проверку в Honeywell International Inc. или авторизованный сервисный центр. См. раздел «Поддержка» на стр. 26.
- При возникновении подозрений на неисправность аккумулятора или зарядного устройства их следует отправить на проверку в Honeywell International Inc. или авторизованный сервисный центр.
- Глубокая разрядка аккумулятора может привести к его порче. Зарядку аккумулятора следует производить при появлении на терминале значка низкого уровня зарядки аккумулятора.
- Аккумулятор можно многократно перезаряжать, однако срок его службы ограничен. Когда аккумулятор перестает держать заряд, его следует заменить.

## Режим ожидания

Терминал переходит в режим ожидания автоматически при отсутствии активности в течение запрограммированного периода времени. Это время можно запрограммировать на вкладке «Дополнительно» (Advance) окна настройки системы питания (Power System Setting). Для получения дополнительных сведений см. Руководство пользователя Dolphin 99EX/99GX на веб-сайте www.honeywellaidc.com.

Чтобы вручную перевести терминал в режим ожидания, нажмите кнопку включения/выключения питания (Power key), и изображение на экране исчезнет.

Чтобы вывести терминал из режима ожидания, нажмите кнопку включения/выключения питания (Power key) или кнопку сканирования (SCAN key) .

Примечание: Перед снятием крышки отсека аккумулятора следует обязательно переводить терминал е режим ожидания. Сведения о том, как извлечь аккумулятор, см. стр. 7.

#### Зарядка мобильного компьютера Dolphin

Терминалы моделей Dolphin 99EX и 99GX используются со следующими зарядными устройствами и кабелями 99EX:

99EX-HB, 99EX-EHB, 99EX-MB, 99EX-NB, 99EX-CB, 99EX-DEX, 99EX-RS232, 99EX-USB, 99EX-MC и 99EX-USBH.

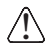

**Внимание!** Зарядные устройства Dolphin не предназначены для использования в опасных местах.

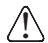

Перед соединением терминалов/батарей с периферийными устройствами убедитесь, что все компоненты сухие. Соединение влажных компонентов может привести к повреждению, не подпадающему под действие гарантии.

Подключите терминал к зарядному устройству серии 99EX, чтобы зарядить основной аккумулятор.

Время зарядки основного аккумулятора составляет 4 часа для стандартного аккумулятора или 6 часов для аккумулятора повышенной емкости. Нопеуwell рекомендует выполнять зарядку терминала Dolphin перед первым использованием на протяжении не менее 24 часов, чтобы обеспечить полную зарядку внутренней резервной батареи.

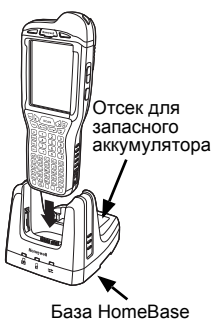

# База HomeBase (модель 99EX-HB)

Зарядное устройство 99EX-НВ предназначено для стандартного аккумулятора 99EX-ВТSC (литийполимерный, 3,7 В, 11,3 Вт/ч) и аккумулятора повышенной емкости 99EX-ВТЕС (литий-ионный, 3,7 В, 18,5 Вт/ч), изготовленных компанией Honeywell International Inc., а также для терминалов Dolphin 99EX или 99GX. Используйте только блоки питания, сертифицированные лабораторией UL, обеспечивающие входное номинальное напряжение 12 В пост. тока при входном номинальном токе 3 А и одобренные компанией Honeywell.

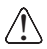

**Внимание!** База не предназначена для использования в опасных местах.

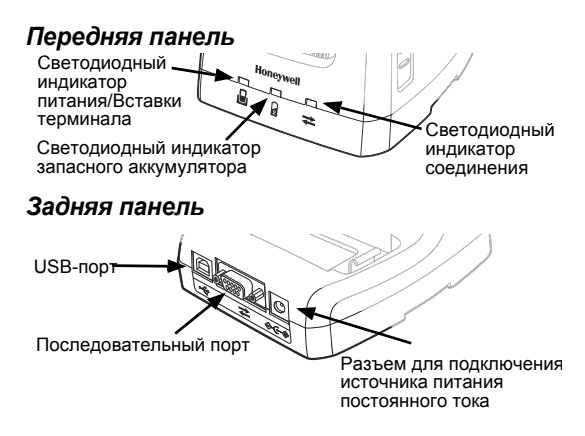

#### Светодиодные индикаторы базы

| Ð | Красный            | База получает питание, но ни<br>один терминал не установлен на<br>ней.                                                                                                    |
|---|--------------------|----------------------------------------------------------------------------------------------------|
|   | Зеленый            | База получает питание, а<br>терминал надлежащим образом<br>установлен на базу.                                                                                                    |
| 2 | Оранжевый          | Запасной аккумулятор<br>заряжается.                                                                                                    |
|   | Зеленый            | Запасной аккумулятор заряжен и готов к использованию.                                                                                                    |
|   | Красный<br>Мигание | Внутренняя температура<br>запасного аккумулятора слишком<br>высока или произошла ошибка<br>аккумулятора. Зарядите запасной<br>аккумулятор в более прохладной<br>среде или замените его новым<br>литий-ионным или литий-<br>полимерным аккумулятором<br>Honeywell. |
|   | Соолинонио         |                                                                                                    |

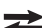

#### инение через последовательный порт

| Красный                      | Последовательные данные<br>передаются с главного<br>устройства на базу.     |  |  |
|------------------------------|-----------------------------------------------------------------------------|--|--|
| Зеленый                      | Последовательные данные<br>передаются с базы на главное<br>устройство.      |  |  |
| Оранжевый                    | Последовательные данные<br>передаются в обоих<br>направлениях одновременно. |  |  |
| Cooperative verses LICE port |                                                                             |  |  |

#### Соединение через USB-порт

Установлено USB-соединение с главной рабочей станцией. Зеленый

# Кабели для зарядки/связи

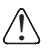

Внимание! Кабели Dolphin для зарядки и передачи информации не предназначены для использования в опасных местах.

Используйте только блоки питания, сертифицированные лабораторией UL, обеспечивающие входное номинальное напряжение 5 В пост. тока при входном номинальном токе 3 А и одобренные компанией Honeywell.

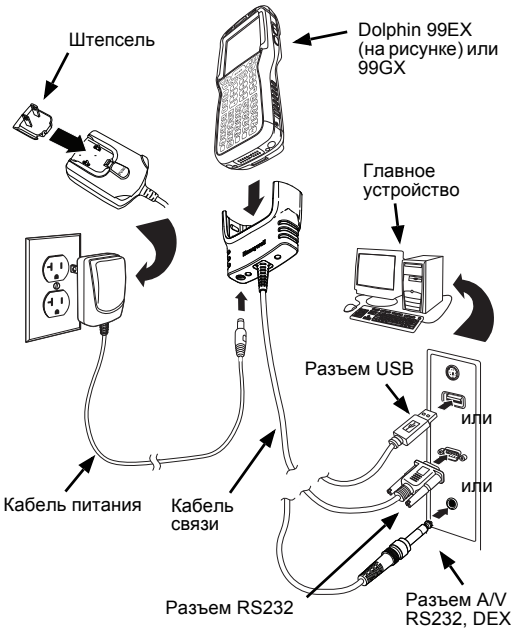

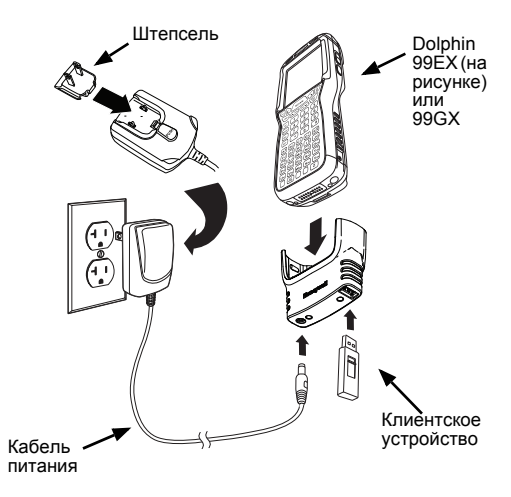

#### Светодиодные индикаторы

Имеются два светодиодных индикатора, расположенных слева и справа от логотипа Honeywell над ЖК-экраном.

Светодиодный индикатор общего уведомления (справа) мигает и светится во время сброса, сканирования и фотосъемки. Светодиод программируется различным программным обеспечением.

Светодиодный индикатор заряда (слева) светится, когда включено приложение Power Tools **«Монитор батареи»** (**BattMon**), а устройство заряжается от сети переменного тока. Для получения дополнительных сведений обратитесь к *Руководству пользователя Dolphin Power Tools* для Windows Embedded Handheld 6.5.

#### Индикатор состояния аккумулятора

Состояние аккумулятора Dolphin отображается в строке заголовка в верхней части сенсорного экрана.

- Казарание источнику питания.
- Аккумулятор полностью заряжен.
- Высокий уровень заряда аккумулятора.
- Средний уровень заряда аккумулятора.
- Низкий уровень заряда аккумулятора.
- Аккумулятор почти разряжен. Зарядите аккумулятор.
- Произошла ошибка аккумулятора. Замените основной аккумулятор новым литийполимерным или литий-ионным аккумулятором Honeywell.

# Связь

Чтобы синхронизировать данные (например, электронную почту, контакты и календарь) между терминалом и главной рабочей станцией (ПК) необходимо выполнить следующие действия.

 На ПК должно быть установлено программное обеспечение ActiveSync<sup>®</sup> (версия 4.5 или выше) или Центр устройств Windows<sup>®</sup> Mobile (Windows Mobile Device Center, WDMC). Последнюю версию ActiveSync или WDMC можно загрузить с веб-сайта Microsoft (http://go.microsoft.com/fwlink/?LinkId=147001).

Примечание: Терминалы Dolphin поставляются с предварительно установленным ПО ActiveSync. Программа ActiveSync на терминале Dolphin работает с WDMC, установленным на ПК под управлением Windows Vista или Windows 7, а также с ActiveSync на ПК под управлением Windows XP.

- Терминал Dolphin и ПК необходимо настроить на один и тот же тип связи.
- Чтобы инициировать связь, подключите терминал к ПК (с помощью периферийного оборудования Dolphin).

Для получения дополнительных сведений о программах ActiveSync или Центр устройств Windows Mobile (Windows Mobile Device Center) посетите веб-сайт www.microsoft.com.

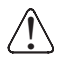

Рекомендуется использовать периферийное оборудование, кабели и адаптеры питания производства компании Honeywell. Использование других периферийных устройств, кабелей или

адаптеров питания может привести к повреждению, не подпадающему под действие гарантии.

## Обновления программного обеспечения

Для получения сведений о доступных обновлениях программного обеспечения терминала Dolphin обратитесь к представителю службы технической поддержки Honeywell. См. Поддержка на стр. 26.

#### Установка карты памяти

Примечание: Перед первым использованием отформатируйте карту памяти SD.

- Нажмите кнопку включения/выключения питания , чтобы перевести терминал в режим ожидания.
- Высвободите крючок для ремешка вблизи динамика на задней панели терминала (только в моделях 99EX).
- Снимите крышку отсека аккумулятора.
- Подождите не менее 3 секунд, затем извлеките аккумулятор.
- Открутите винт T6 TORX, удерживающий закрытой защитную крышку.
- Поднимите левый нижний угол крышки для доступа к гнезду карты памяти.
- Разблокируйте крышку для доступа к гнезду, сдвинув ее в сторону ИК-порта на терминале.

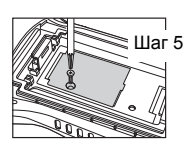

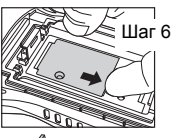

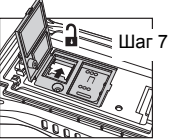

- 8 Поднимите крышку, открыв гнездо.
- 9 Задвиньте в крышку гнезда карту памяти microSD или microSDHC

Примечание: Убедитесь, что контакты карты памяти соприкасаются с контактами гнезда; выровняйте отметки на карте памяти и гнезде

- 10. Закройте и заблокируйте крышку доступа.
- 11. Закройте защитную крышку гнезда карты памяти. Вставьте и затяните винт T6 TORX. чтобы зафиксировать крышку в закрытом состоянии.

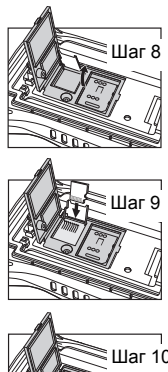

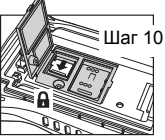

- Установите аккумулятор и закройте крышку отсека аккумулятора. Вновь прикрепите ремешок к терминалу (только в моделях 99EX).
- 13. Нажмите кнопку включения/выключения питания или кнопку сканирования, чтобы «пробудить» терминал.

# Установка SIM-карты

1 Нажмите кнопку включения/выключения питания

. чтобы перевести терминал в режим ожидания.

2. Высвободите крючок для ремешка вблизи динамика на задней панели терминала (только в моделях 99EX).

- 3. Снимите крышку отсека аккумулятора.
- 4. Подождите не менее 3 секунд, затем извлеките аккумулятор.
- Открутите винт T6 TORX, удерживающий закрытой защитную крышку.
- Поднимите левый нижний угол крышки для доступа к гнезду SIMкарты.
- Разблокируйте крышку для доступа к гнезду, сдвинув ее в сторону ИК-порта на терминале.
  - Примечание: Не вставляйте острые предметы в гнездо крышки для SIM-карты. Вставка острых предметов может повредить чувствительные электронные компоненты.
- Поднимите крышку, открыв гнездо.
- 9. Вставьте SIM-карту в гнездо.
  - Примечание: Убедитесь, что контакты SIM-карты соприкасаются с контактами гнезда; выровняйте срезанный угол SIM-карты и гнезда.

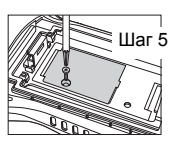

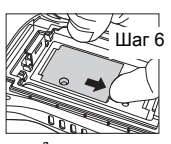

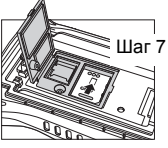

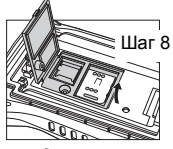

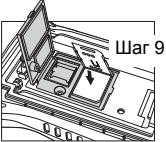

- 10. Закройте и заблокируйте крышку доступа.
- Закройте защитную крышку гнезда карты памяти. Вставьте и затяните винт T6 TORX, чтобы зафиксировать крышку в закрытом состоянии.

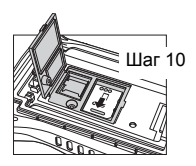

- Установите аккумулятор и закройте крышку отсека аккумулятора (только в моделях 99EX).
- Нажмите кнопку включения/выключения питания или кнопку сканирования (SCAN key), чтобы «пробудить» терминал.

#### Использование сканера

Примечание: Следующая функциональная возможность не поддерживается моделями 99GX.

- 2. Наведите терминал Dolphin на штрих-код.

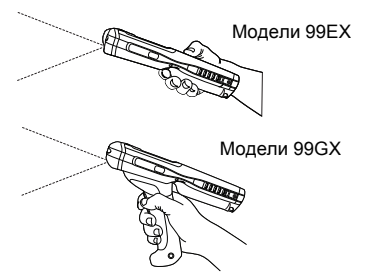

- Спроектируйте луч или рамку прицеливания, нажав и удерживая один из следующих элементов:
  - выключатель (только в моделях 99GX),
  - кнопку SCAN (во всех моделях) или
  - одну из боковых кнопок терминала (во всех моделях).
- 4. Загорается красный светодиод.
- Отцентрируйте луч прицеливания на штрих-коде; см. Варианты наведения на стр. 23.
- После успешного декодирования штрих-кода светодиод начинает светиться зеленым цветом и терминал издает звуковой сигнал.
- Данные со штрих-кода передаются в используемую программу.

# Варианты наведения

#### Красная прицельная рамка N5603

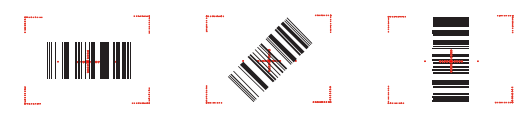

#### Зелёный прицельный луч N5600

Линейный штрих-код

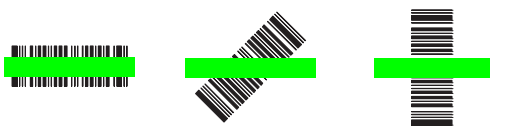

Двумерный 2D штрих-код

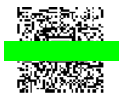

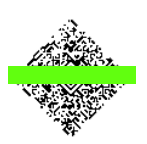

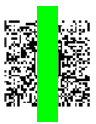

## Использование цветной фотокамеры

- Коснитесь кнопки (2) > Демонстрационные программы (Demos) (2) > Демонстрационная программа фотокамеры (Camera Demo) (2)
- Установите необходимые настройки фотокамеры с помощью меню в верхней части экрана.

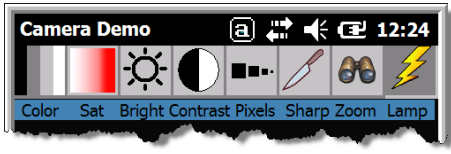

- Наведите объектив фотокамеры терминала на объект съемки. Объектив фотокамеры расположен на задней панели терминала.
- Отцентрируйте изображение объекта на сенсорном экране.
- Нажмите кнопку ENT . Во время съемки светится красный светодиод терминала.

Примечание: Нажмите зеленую стрелку

, чтобы просмотреть или отредактировать свои снимки.

Нажмите зеленый квадрат

, чтобы закрыть окно просмотра/ редактирования изображения.

Объектив Вспышка фотокамеры

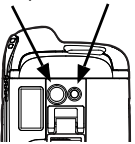

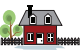

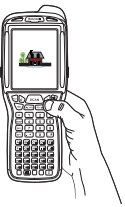

# Программный сброс (горячая перезагрузка)

При программном сбросе устройство перезагружается с сохранением всех созданных в оперативной памяти объектов.

1. Нажмите и удерживайте клавиши CTRL (ТКС) +

ENTER 🕎 в течение примерно 5 секунд.

- Светодиодные индикаторы расшифровки и сканирования мигают приблизительно 3 секунды во время перезагрузки терминала.
- По завершении перезагрузки отображается экран «Сегодня» (Today).

# Аппаратный сброс (холодная перезагрузка)

При аппаратном сбросе устройство перезагружается с закрытием всех открытых приложений, выполняемых в оперативной памяти на момент перезагрузки.

1. Нажмите и удерживайте клавиши CTRL ( +

ESC 📧 в течение примерно 5 секунд.

- Светодиодные индикаторы расшифровки и сканирования светятся приблизительно 3 секунды.
- 3. Терминал перезапускается.

# Сброс к заводским настройкам

Информация о том, как выполнить Сброс к заводским настройкам («чистую загрузку»), приведена в руководстве пользователя.

# Поддержка

Чтобы найти решение проблемы в нашей базе данных или зайти на портал технической поддержки и сообщить о проблеме, перейдите на страницу www.hsmcontactsupport.com.

#### Документация пользователя

Руководство пользователя и прочая документация находятся на сайте www.honeywellaidc.com.

#### Ограниченная гарантия

Подробную информацию о гарантии см. на сайте www.honeywellaidc.com в разделе Resources > Warranty.

#### Патенты

Информацию о патентах см. на www.hsmpats.com.

Honeywell 9680 Old Bailes Road Fort Mill, SC 29707